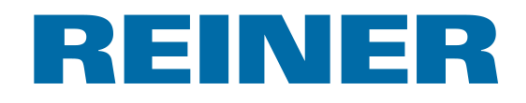

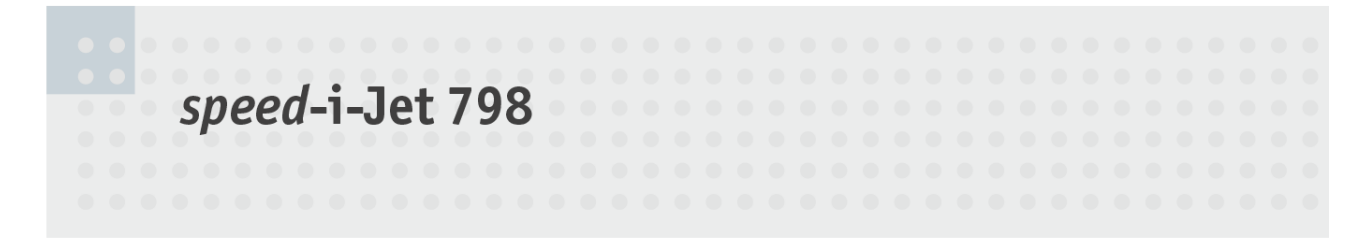

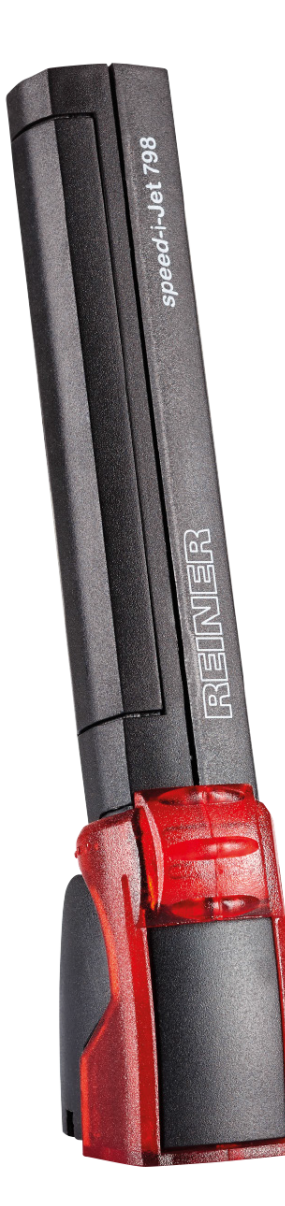

Manual de instrucciones

ES

Inhaltsverzeichnis

| I   | sp            | eed-i-Jet 798                                       | 4  |
|-----|---------------|-----------------------------------------------------|----|
| 1.1 | Elei          | ementos de control                                  | 5  |
|     | 1             |                                                     | -  |
| II  | Int           | formación importante                                | 1  |
| III | Ра            | ara su seguridad                                    | 8  |
| 3.1 | Des           | scripción de símbolo                                |    |
| 3.2 | Adv           | vertencias de seguridad para las pilas recargables  | 9  |
| 33  | Δdv           | vertencias de seguridad                             | 10 |
| 2.4 | Mai           | vinulación cogura de los cortushos de impresión     | 10 |
| 3.4 | war           | Impulación segura de los cartúcnos de Impresión     |    |
| IV  | Pre           | eparación                                           | 11 |
| 4.1 | Col           | locar las pilas                                     | 11 |
| 4.2 | Car           | rgar las pilas                                      | 12 |
| 4.3 | Uso           | o del cartucho de impresión                         | 13 |
| 4.4 | Inst          | talar el software PCset                             |    |
| 4   | 4 1           | Requisitos del sistema                              | 14 |
| 4   | .4.2          | Instalar software                                   |    |
| v   | ۸             | liegoián de goffware DCost                          | 15 |
| V   | Ар            | Dicación de Soltware PCSet                          | 15 |
| 5.1 | Eje           | ecutar el software                                  | 15 |
| 5.2 | Inte          | erfaz de usuario                                    | 15 |
| 5   | .2.1          | Barra de menús                                      |    |
|     | 5.2.          | .1.1 Línea                                          |    |
|     | 5.2.          | .1.2 Ajustes                                        |    |
| _   | 5.2.          | .1.3 Ayuda                                          |    |
| 5.  | .2.2          | Comandos de menú                                    |    |
| 5   | .2.3          | Objetos                                             |    |
| 5   | .2.4          | Ajustes                                             |    |
|     | 5.2.4         | .4.1 Ajustes speed-i-jet 798                        |    |
| 5   | 5.Z.4         | .4.2 Caribia kuona.                                 |    |
| J   | .2.J<br>5 2 I | 5 1 Agregar línea                                   |    |
|     | 5.2           | 5.2 Borrar línea                                    |    |
|     | 5.2.          | .5.3 Imprimir línea                                 |    |
|     | 5.2.          | .5.4 Transferir línea                               |    |
|     | 5.2.          | .5.5 Exportar línea                                 |    |
|     | 5.2.          | .5.6 Importar línea                                 |    |
| 5.3 | Eje           | emplo flujo de trabajo: crear imágenes de impresión | 21 |
| 5   | .3.1          | Proyectar un ejemplo de impresión                   |    |
| 5   | .3.2          | Transferir la impresión a su speed-i-Jet 798        |    |
| 5   | .3.3          |                                                     |    |
| 5   | .3.4          | Imprimir impresión                                  |    |
| 5.4 | Aju           | ustes objetos                                       | 24 |

2

# REINER

3

| 5                                                         | 5.4.1 T                                                                         | exto                                                                                                    | 24                                                 |
|-----------------------------------------------------------|---------------------------------------------------------------------------------|----------------------------------------------------------------------------------------------------|----------------------------------------------------|
| 5                                                         | 5.4.2 H                                                                         | lora                                                                                                    | 25                                                 |
|                                                           | 5.4.2.1                                                                         | 1 Definir el formato de hora individual                                                                                                    |                                                    |
|                                                           | 5.4.2.2                                                                         | 2 Ajustar la hora                                                                                                    |                                                    |
| 5                                                         | 5.4.3 F                                                                         | echa                                                                                                    | 28                                                 |
|                                                           | 5.4.3.1                                                                         | 1 Definir el formato de hora individual                                                                                                    |                                                    |
|                                                           | 5.4.3.2                                                                         | 2 Ajuste de fecha                                                                                                    | 30                                                 |
| 5                                                         | 5.4.4 N                                                                         | lumerador                                                                                                    |                                                    |
|                                                           | 5.4.4.1                                                                         | 1 Definir el formato de numerador individual                                                                                                    |                                                    |
|                                                           | 5.4.4.2                                                                         | 2 Ajustes numerador                                                                                                    |                                                    |
| VI                                                        | Adv                                                                             | rertencia                                                                                                    | 34                                                 |
| 6.1                                                       | Susti                                                                           | tuir cartucho de impresión                                                                                                    | 35                                                 |
| 6.2                                                       | Limp                                                                            | iar los contactos del cartucho de impresión                                                                                                    | 36                                                 |
| 6.3                                                       | Limp                                                                            | iar las boquillas                                                                                                    | 36                                                 |
| 6                                                         | 6.3.1 L                                                                         | impieza manual de las boquillas                                                                                                    | 37                                                 |
| 6.4                                                       | Limp                                                                            | iar carcasa                                                                                                    | 37                                                 |
| \/11                                                      | Date                                                                            | oggión y aliminagión da fallas dal                                                                                                    |                                                    |
|                                                           |                                                                                 |                                                                                                    |                                                    |
| V II                                                      |                                                                                 | ección y ciminación de fallos del                                                                                                    | 20                                                 |
| VII                                                       | sist                                                                            | ema                                                                                                    | 38                                                 |
| <b>V II</b><br>7.1                                        | SiSt                                                                            | ema<br>ema<br>as por las que no carga las pilas recargables                                                                                                    | <b>38</b><br>38                                    |
| 7.1<br>7.2                                                | Siste<br>Caus<br>Seña                                                           | ema<br>as por las que no carga las pilas recargables<br>iles ópticas (LED)                                                                                                    | <b>38</b><br>38<br>39                              |
| 7.1<br>7.2<br>VIII                                        | Siste<br>Caus<br>Seña                                                           | ema<br>as por las que no carga las pilas recargables<br>iles ópticas (LED)                                                                                                    | 38<br>38<br>39<br>41                               |
| 7.1<br>7.2<br>VIII                                        | Siste<br>Caus<br>Seña<br>Date                                                   | ema<br>as por las que no carga las pilas recargables<br>iles ópticas (LED)<br>os técnicos y accesorios                                                                                                    | 38<br>38<br>39<br>41                               |
| 7.1<br>7.2<br>VIII<br>8.1<br>8.2                          | Seña<br>Dato                                                                    | ema<br>as por las que no carga las pilas recargables<br>lles ópticas (LED)<br>os técnicos y accesorios<br>a de identificación                                                                                    | 38<br>38<br>39<br>41<br>41                         |
| 7.1<br>7.2<br>VIII<br>8.1<br>8.2                          | Siste<br>Caus<br>Seña<br>Date<br>Placa                                          | ema<br>as por las que no carga las pilas recargables<br>iles ópticas (LED)<br>OS técnicos y accesorios<br>a de identificación<br>s técnicos                                                                      | 38<br>38<br>39<br>41<br>41<br>42                   |
| 7.1<br>7.2<br>VIII<br>8.1<br>8.2<br>8.3                   | Siste<br>Caus<br>Seña<br>Dato<br>Placa<br>Datos<br>Trans                        | ema<br>as por las que no carga las pilas recargables<br>iles ópticas (LED)<br>OS técnicos y accesorios<br>a de identificación<br>s técnicos<br>sporte y eliminación                                              | 38<br>38<br>39<br>41<br>41<br>42<br>43             |
| 7.1<br>7.2<br>VIII<br>8.1<br>8.2<br>8.3<br>8.4            | Siste<br>Caus<br>Seña<br>Dato<br>Placa<br>Datos<br>Trans<br>Acces               | ema<br>as por las que no carga las pilas recargables<br>iles ópticas (LED)<br>OS técnicos y accesorios<br>a de identificación<br>s técnicos<br>sporte y eliminación<br>sorios                                    | 38<br>39<br>41<br>41<br>42<br>43<br>43             |
| 7.1<br>7.2<br>VIII<br>8.1<br>8.2<br>8.3<br>8.4<br>IX      | Siste<br>Caus<br>Seña<br>Dato<br>Placa<br>Datos<br>Trans<br>Acces               | ema<br>as por las que no carga las pilas recargables<br>iles ópticas (LED)<br>OS técnicos y accesorios<br>a de identificación<br>s técnicos<br>sporte y eliminación<br>sorios                                    | 38<br>39<br>41<br>41<br>42<br>43<br>43<br>44       |
| 7.1<br>7.2<br>VIII<br>8.1<br>8.2<br>8.3<br>8.4<br>IX<br>X | Siste<br>Caus<br>Seña<br>Dato<br>Placa<br>Datos<br>Trans<br>Acces<br>Con<br>Mar | ema<br>as por las que no carga las pilas recargables<br>Iles ópticas (LED)<br>OS técnicos y accesorios<br>a de identificación<br>s técnicos<br>sporte y eliminación<br>sorios<br>Itacto<br>nual de instrucciones | 38<br>39<br>41<br>41<br>42<br>43<br>43<br>44<br>45 |

# 1 speed-i-Jet 798

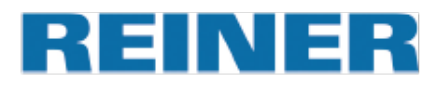

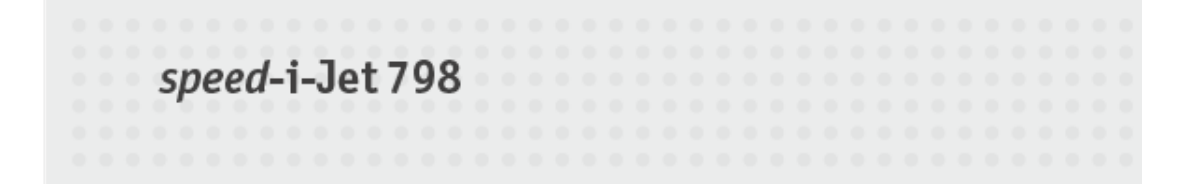

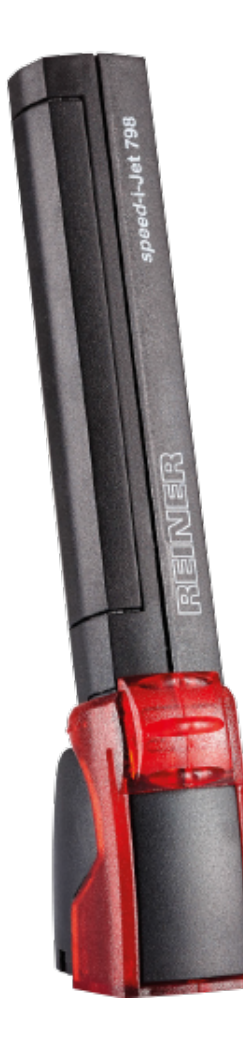

# REINER

5

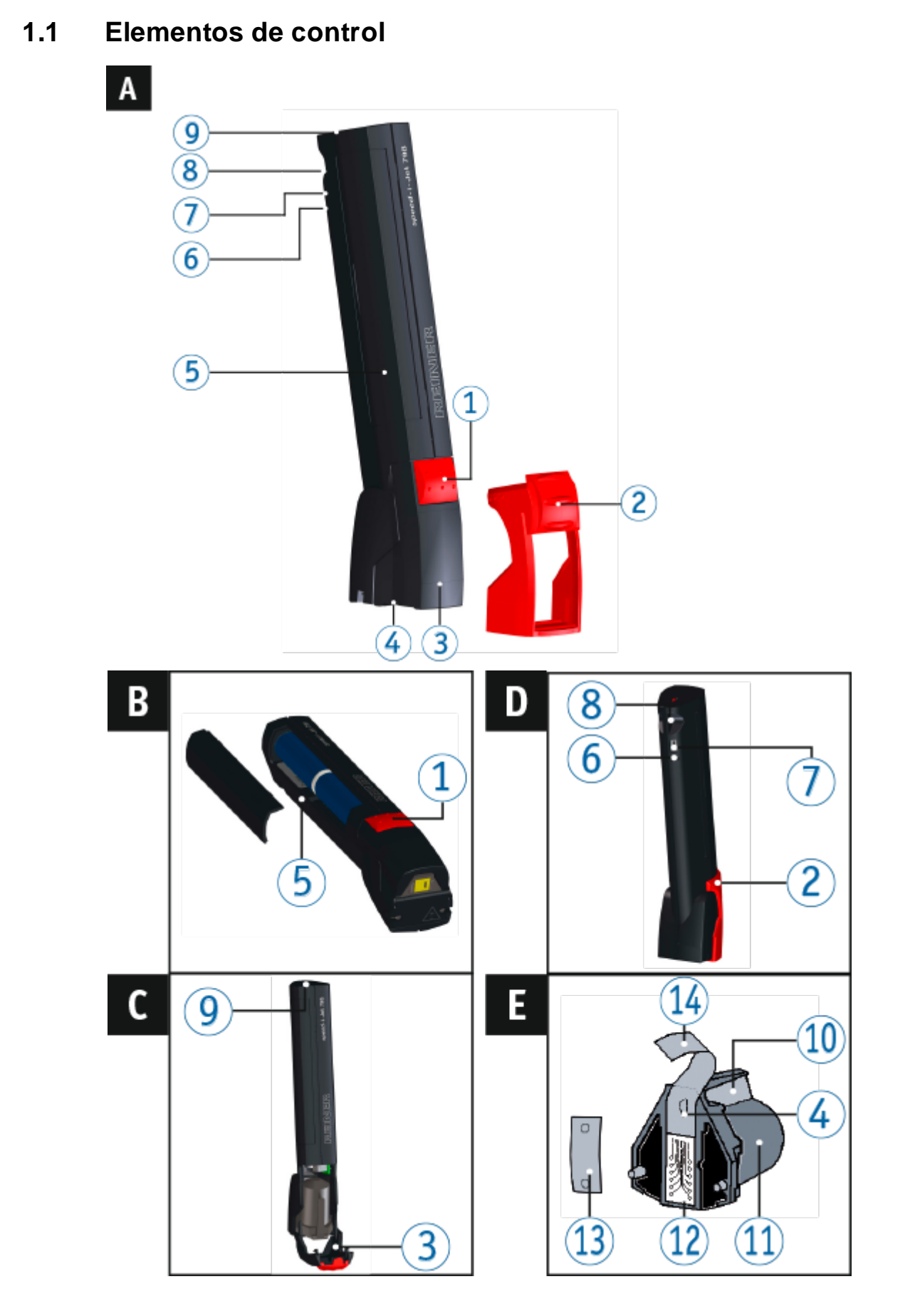

- 1 Tecla disparadora
- 2 Caperuza protectora rojo
- 3 Cubierta del cabezal de impresión
- 4 Boquillas
- (5) Compartimento de las pilas
- 6 Indicador del estado de carga verde
- Puerto mini USB

- 8 Ojo de sujeción
- 9 LED rojo
- 10 Asa
- 11 Cartucho de impresión
- 12 Contactos del cartucho de impresión
- 13 Plaquita de filtro
- 14 Lámina protectora

# 2 Información importante

Antes de la puesta en marcha del *speed*-i-Jet 798 es imprescindible que usted lea el manual, y en especial, las indicaciones de seguridad. Esto es por su seguridad y evitará daños en el dispositivo, dudas en el trato con los sellos eléctricos y los riesgos de seguridad asociados.

# 3 Para su seguridad

Descripción de símbolo

Advertencias de seguridad para las pilas recargables

Advertencias de seguridad

Manipulación segura de los cartuchos de impresión

### 3.1 Descripción de símbolo

#### A PELIGRO

Advertencias de peligro que causan **la muerte o lesiones graves de inmediato** en caso de incumplimiento.

#### **ADVERTENTIA**

Advertencias de peligro que causan la muerte o lesiones graves en caso de incumplimiento.

#### ATENCIÓN

Advertencias de peligro que causan lesiones en caso de incumplimiento.

#### **AVISO**

Advertencias de peligro que causan daños materiales en caso de incumplimiento.

Aquí se le solicitará las medidas.

i.

Consejos y sugerencias para que usted se familiarice de forma aún más sencilla con su *speed*-i-Jet 798.

# 3.2 Advertencias de seguridad para las pilas recargables

Las pilas recargables se desgastan. No se puede garantizar que duren más de seis meses.

#### ADVERTENTIA

Peligro de explosión por contacto con el fuego.

No tire las pilas recargables al fuego.

#### ATENCIÓN

Peligro de lesiones debido a la destrucción de la cubierta de la batería si utiliza pilas recargables no adecuadas o pilas recargables no recargables.

¡Utilice únicamente las pilas recargables especificadas para el dispositivo!

#### Tipo de uso

Utilice sólo el adaptador de CA o el puerto USB del PC para cargar las pilas recargables.

Usar sólo pilas recargables (dos unidades) del modelo níquel-hidruro metálico (número de artículo REINER: 946 192 - 000) de AA.

Cambie siempre todas las pilas recargables usadas a la vez. Las pilas recargables no autorizadas pueden provocar daños o fallos de funcionamiento.

Utilice sólo pilas recargables autorizadas.

#### Empezar

¡Tenga en cuenta la polaridad de las pilas recargables cuando se inserta, véanse los símbolos!

#### Eliminación

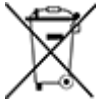

#### Baterías defectuosas o usadas

Las baterías defectuosas o usadas no deben tirarse a la basura doméstica.

INER

### 3.3 Advertencias de seguridad

#### ADVERTENTIA

Peligro de ceguera por el contacto de la tinta con los ojos.

> ¡No acercar la boquilla del *speed*-i-Jet 798 a la cara de las personas!

#### ATENCIÓN

Peligro de tropiezo y daños en el dispositivo si los cables del dispositivo se encuentran dispersos por la habitación.

Colocar los cables del dispositivo de manera que no supongan una fuente de peligro!

#### **AVISO**

Daños en el dispositivo en caso de transporte inadecuado.

¡Utilizar sólo el embalaje que proporciona protección contra choques y golpes al dispositivo!

#### **AVISO**

Daño en el dispositivo debido a la condensación.

Antes de empezar, jesperar hasta que el aparato haya alcanzado la temperatura ambiente y esté totalmente seco!

### 3.4 Manipulación segura de los cartuchos de impresión

#### ADVERTENTIA

Peligro de ceguera por el contacto de la tinta con los ojos.

¡No acercar la boquilla del speed-i-Jet 798 a la cara de las personas!

#### ATENCIÓN

La ingestión de tinta provoca daños a la salud.

- ¡No ingerir!
- ¡Mantener el cartucho de impresión alejado de los niños!

# 4 Preparación

Colocar las pilas

Cargar las pilas

Uso del cartucho de impresión

Instalar el software PCset

# 4.1 Colocar las pilas

# Colocar las pilas ⇔ Fig. ■

Las pilas recargables deben estar completamente cargadas antes de su primer uso. El tiempo de carga es de aprox. 3 horas. Las pilas recargables están cargadas cuandoel indicador verde 6 se apaga.

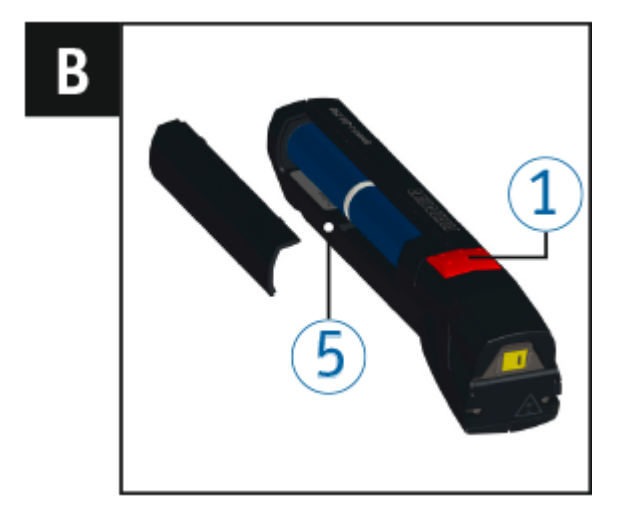

- Abra el compartimento de las pilas 5.
- Preste atención a la polaridad correcta y coloque las pilas.
- Cierre el compartimento de las pilas 5.

# 4.2 Cargar las pilas

Cargar las pilas  $\Rightarrow$  Fig. D

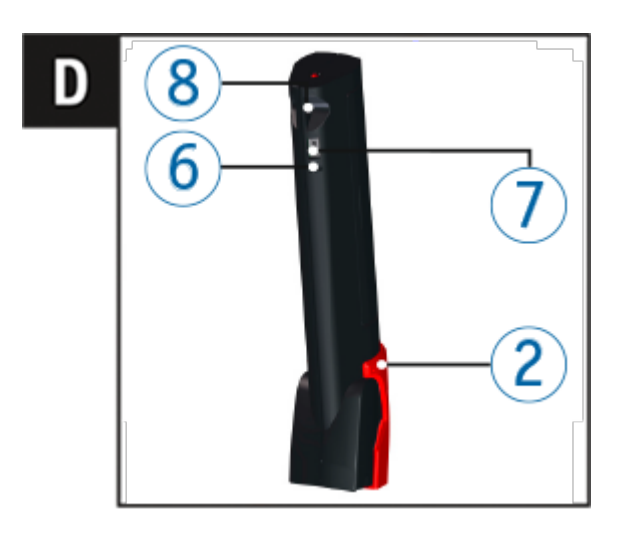

No es posible la carga de un conector USB sin una fuente de alimentación externa.

Conecte el puerto mini USB 7 con el PC a través del cable USB. El indicador de carga verde 6 se ilumina.

# 4.3 Uso del cartucho de impresión

Cambie el cabezal de impresión cuando la impresión no sea nítida o incompleta.

#### ATENCIÓN

La ingestión de tinta provoca daños a la salud.

- ¡No ingerir!
- ¡Mantener el cartucho de impresión alejado de los niños!

# Uso del cartucho de impresión ⇔ Fig. A + C + E

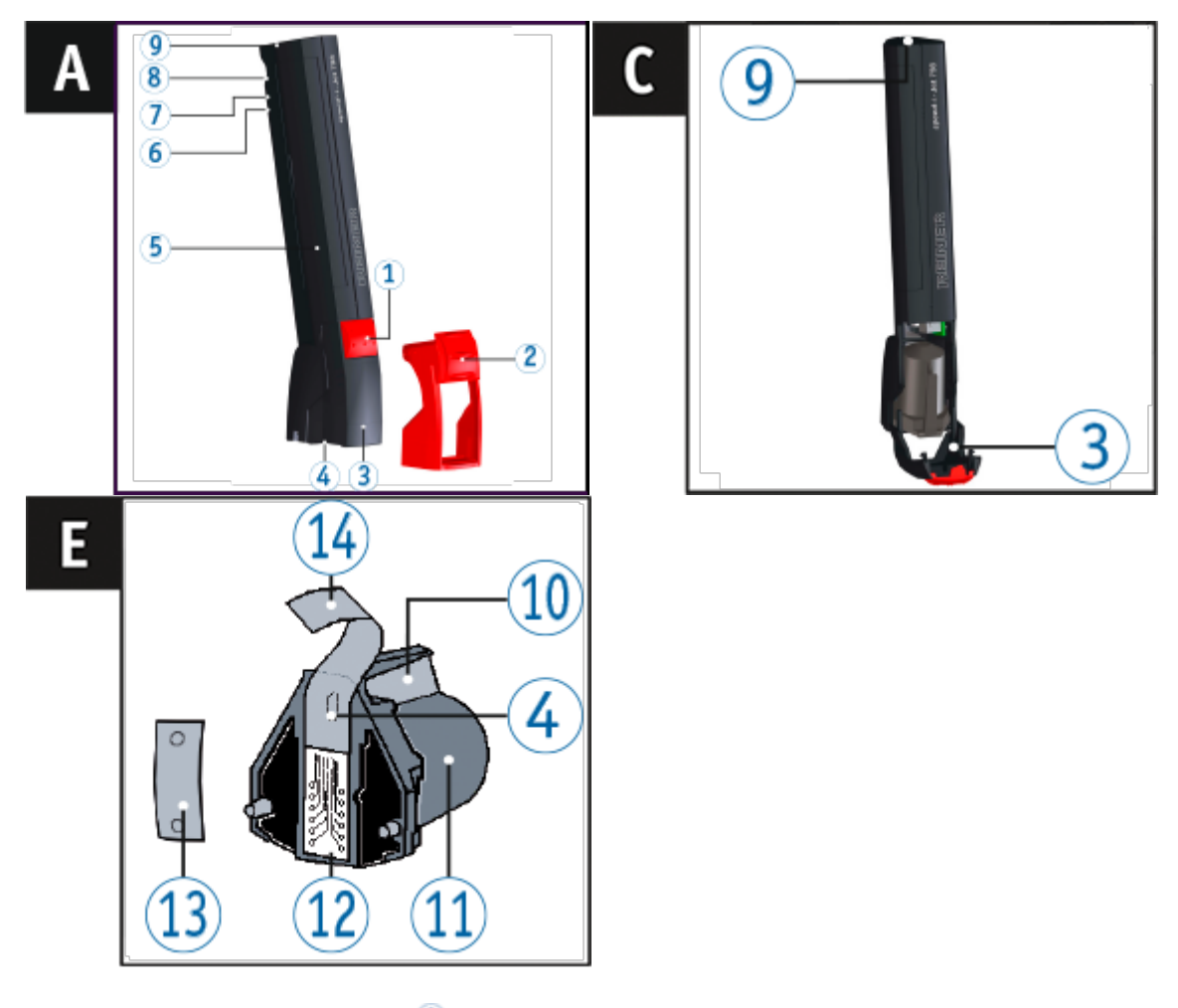

- Retire la caperuza protectora <sup>2</sup>.
- Abra la cubierta del cabezal de impresión 3.
- Sacar el nuevo cartucho de impresión <sup>11</sup> del envase y retirar la lámina protectora <sup>14</sup> de la boquilla <sup>4</sup> o clip.
- Al usar tinta estándar sujetar la plaquita del filtro <sup>13</sup> (también se encuentra en el envase) en la boquilla <sup>4</sup> del cartucho de impresión <sup>11</sup> hasta que salga tinta.
- Utilizar cartucho de impresión 11.
- Cierre el cabezal de impresión 3.

### 4.4 Instalar el software PCset

Requisitos del sistema

Instalar software

#### 4.4.1 Requisitos del sistema

#### **Dispositivos de REINER compatibles**

- speed-i-Jet 798

#### Hardware

- Capacidad de memoria libre en el disco duro 3 MB
- 1 disquetero 1 CD-ROM
- 1 interfase USB libre

#### Sistemas operativos compatibles

- Windows 7, Windows 7 64 Bit, Windows 8, Windows 8 64 Bit, Windows 10, Windows 10 64 Bit

#### 4.4.2 Instalar software

Para la instalación, se necesitan permisos de administrador en el PC.

- Introducir CD de PCset en la unidad.
- Si el programa de instalación no se inicia automáticamente, ejecute el archivo "setup.exe".
- Siga las instrucciones del programa de instalación.

# REINER

15

# 5 Aplicación de software PCset

Ejecutar el software

Interfaz de usuario

Ejemplo flujo de trabajo: crear imágenes de impresión

Ajustes objetos

# 5.1 Ejecutar el software

Haga doble clic en el símbolo speed-i-Jet 798 PCset . El software PCset se inicia.

# 5.2 Interfaz de usuario

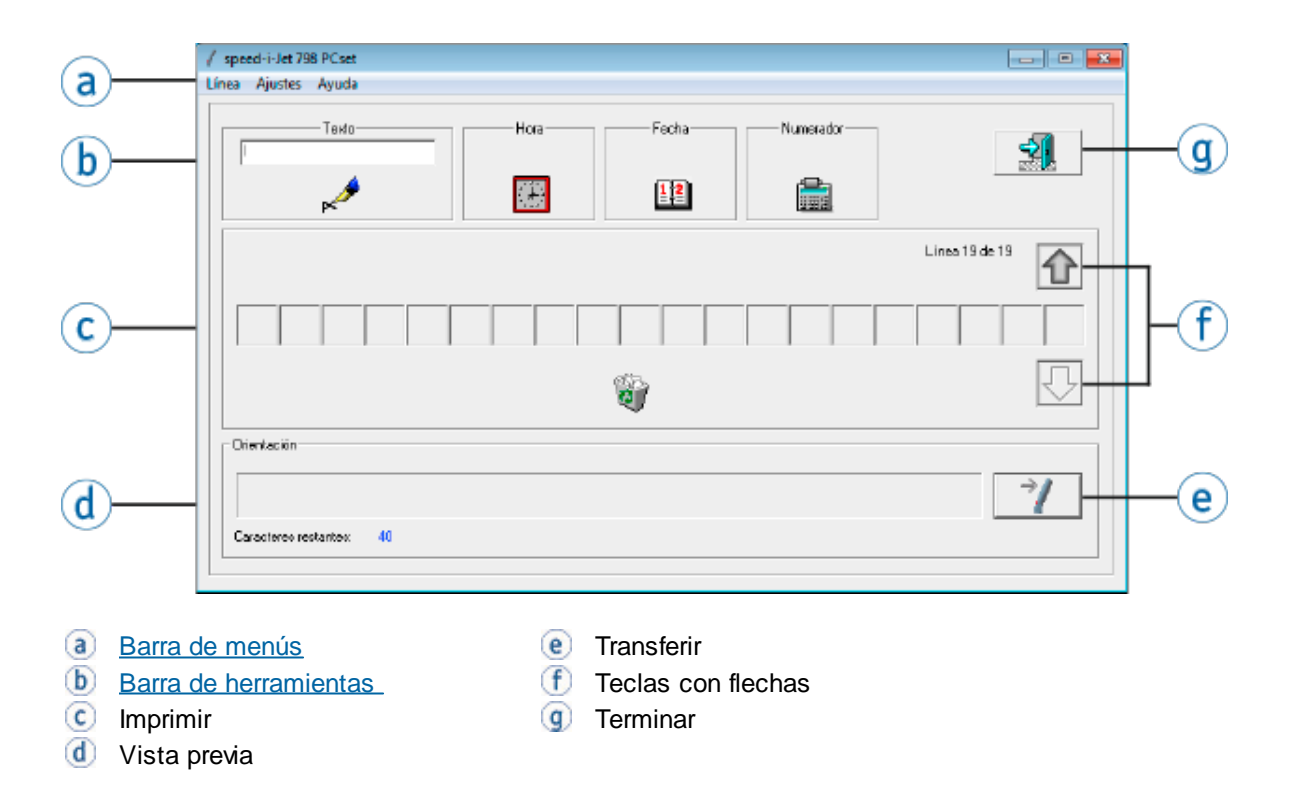

#### 5.2.1 Barra de menús

En la barra de menú (a) encontrará los comandos de menú específicos del PCset.

| -                       |         |       |  |  |  |
|-------------------------|---------|-------|--|--|--|
| 🖌 speed-i-Jet 798 PCset |         |       |  |  |  |
| Línea                   | Ajustes | Ayuda |  |  |  |
| <u>Línea</u>            |         |       |  |  |  |
| <u>Ajustes</u>          |         |       |  |  |  |
| <u>Ayuda</u>            |         |       |  |  |  |

#### 5.2.1.1 Línea

| Función    | Descripción                                                                                                    |
|------------|----------------------------------------------------------------------------------------------------|
| Agregar    | Se añade una línea nueva. La línea nueva se incorpora después de la línea actual, recibiendo la numeración correspondiente. |
| Borrar     | La línea nueva se incorpora después de la línea actual, recibiendo<br>la numeración correspondiente.                        |
| Imprimir   | La línea actual se imprime en una impresora normal.<br>Favor de tener en cuenta, que esta línea no puede estar vacía.       |
| Transferir | La línea se transfiere al equipo speed-i-Jet 798.                                                                           |
| Exportar   | Guardar las imágenes de impresión mostradas como archivo DAT.                                                               |
| Importar   | Las imágenes impresas se transfieren al dispositivo.                                                                        |
| Terminar   | Cierra el PCset.                                                                                                    |

#### 5.2.1.2 Ajustes

| Función                 | Descripción                                                                                                    |
|-------------------------|----------------------------------------------------------------------------------------------------|
| Ajustes speed-i-Jet 798 | Se pueden configurar los ajustes speed-i-Jet 798.                                                                          |
| Cambiar idioma          | Ajustar el idioma de la interfaz de usuario.<br>El idioma marcado con el ganchillo se encuentra activo<br>momentáneamente. |

#### 5.2.1.3 Ayuda

| Función   | Descripción                                                                             |
|-----------|-----------------------------------------------------------------------------------------|
| Ayuda     | La ayuda se llama con la tecla F1. Algunas ventanas tienen también un botón de "Ayuda". |
| Acerca de | Muestra informaciones sobre <i>speed</i> -i-Jet 798 PCset y <i>speed</i> -i-Jet 798.    |

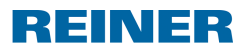

#### Aplicación de software PCset

#### 17

#### 5.2.2 Comandos de menú

| Barra de<br>herra-<br>mientas (b) | Comando           | Descripción                                                                                                    |
|-----------------------------------|-------------------|----------------------------------------------------------------------------------------------------|
| �₽                                | Seleccionar línea | Use las teclas de flecha para seleccionar la línea a editar y transferir.                                                                                   |
| 2<br>2                            | Cesto de papeles  | Para eliminar un icono, se puede Drag & Drop en la papelera.                                                                                                |
| →/                                | Transferir        | La hora, la fecha, los ajustes y el texto a imprimir se transfieren a la <i>speed</i> -i-Jet 798. Se puede seleccionar lo que se transfiere al dispositivo. |
| <b>3</b>                          | Terminar          | Cierra el PCset.                                                                                                    |

#### 5.2.3 Objetos

Los textos a imprimir se componen de objectos de los cuatro grupos de objectos que se describen a continuación. Use la función de Drag & Drop para colocar los objectos.

Se pueden configurar las propiedades de cada uno de los grupos de objetos. Para acceder a los menús de ajuste de formato, haga doble clic con el botón derecho del ratón en el respectivo objecto.

| Barra de<br>herra-<br>mientas (b) | Comando   | Descripción                                                                                                    |
|-----------------------------------|-----------|----------------------------------------------------------------------------------------------------|
| <b>▶</b>                          | Texto     | Para insertar el texto del campo de entrada de textos en las líneas del texto a imprimir, use la función de Drag & Drop.                                          |
| <b>3</b>                          | Hora      | La hora se inserta mediante Drag & Drop el objeto hora en las líneas del texto a imprimir.                                                                        |
| 112<br>1                          | Fecha     | La fecha se inserta mediante Drag & Drop el objeto fecha en las líneas del texto a imprimir.                                                                      |
|                                   | Numerador | El numerador se inserta mediante Drag & Drop el objeto<br>numerador en las líneas del texto a imprimir. El numerador<br>se utiliza para la numeración secuencial. |

#### 5.2.4 Ajustes

La ajustes se puede ajustar en la barra de menús ⓐ, en la pestaña "Ajustes".

Ajustes speed-i-Jet 798

Cambiar idioma

#### 5.2.4.1 Ajustes speed-i-Jet 798

**i** Durante la transmisión, prestar atención a la transmisión conjunta de los ajustes modificados.

Esos ajustes no tienen influencia alguna sobre las ejecuciones en el programa *speed*-i-Jet 798 PCset, y solamente son efectivos después de la transmisión al equipo *speed*-i-Jet 798.

| Ajustes speed-i-Jet 798                                                                                        |
|----------------------------------------------------------------------------------------------------|
| Retardo de impresión                                                                                           |
| Corto Largo                                                                                                    |
| Velocidad de impresión                                                                                         |
| Despacio Rápido                                                                                                |
| Dirección de impresión                                                                                         |
| De izquierda a derecha                                                                                         |
| O De derecha a izquierda                                                                                       |
| Indicación:<br>Transfiera los ajustes de speed-i-Jet 798:<br>Menú ''Línea/Transferir'', seleccione ''Ajustes'' |
| OK Estándar Cancelar                                                                                           |

| Función                | Descripción                                                                                                    |
|------------------------|----------------------------------------------------------------------------------------------------|
| Retardo de impresión   | Tiempo de espera entre el inicio de impresión en el <i>speed</i> -i-Jet 798 (mediante la tecla de disparo de impresión) y el inicio de impresión. Ese retardo se puede ajustar a un máximo de 2,5 segundos. |
| Velocidad de impresión | Son posibles cinco niveles de rápido a lento.                                                                                                    |
| Dirección de impresión | De izquierda a derecha o de derecha a izquierda.                                                                                                    |
|                        | El estándar es de izquierda a derecha.                                                                                                    |
| Estándar               | Con el botón "Estándar" se restablecen todos los ajustes al valor por "Defecto" (ajustes iniciales).                                                                                                    |

#### 5.2.4.2 Cambiar idioma

El idioma actual está señalado con una marca de verificación. Para cambiar los ajustes, haga clic sobre el idioma deseado.

Se puede cambiar entre los siguientes idiomas:

| Inglés  | Español  | Portugues |
|---------|----------|-----------|
| Alemán  | Italiano | Hungaro   |
| Francés | Polaco   | Checo     |

#### 5.2.5 Gestión de lineas

Con el *speed*-i-Jet 798 PCset se puede gestionar un número indeterminado de líneas. Las líneas modificadas o de nueva creación son numeradas y almacenadas automáticamente, cuando se conecta entre líneas o se termina el programa.

Agregar línea

Borrar línea

Imprimir línea

Transferir línea

Exportar línea

Importar línea

#### 5.2.5.1 Agregar línea

Para agregar una línea, seleccionar la pestaña "Línea" en la barra de menú (a) y hacer clic en "Agregar".

- 0 -

Con el botón derecho del ratón, pulsar sobre el texto a imprimir C y hacer clic en "Agregar línea".

Las modificaciones en la línea actual son almacenadas anteriormente. La línea nueva se incorpora después de la línea actual, recibiendo la numeración correspondiente. La numeración la realiza el propio programa y el usuario no tiene influencia alguna sobre este proceso.

Se puede realizar un número indeterminado de líneas.

#### 5.2.5.2 Borrar línea

Para borrar una línea, seleccionar la pestaña "Línea" en la barra de menú (a) y hacer clic en "Borrar".

- 0 -

Con el botón derecho del ratón, pulsar sobre el texto a imprimir C y hacer clic en "Borrar línea". Se borra la línea actual y se conecta la línea anterior. Las líneas se numeran de nuevo.

#### 5.2.5.3 Imprimir línea

Para imprimir una línea, seleccionar la pestaña "Línea" en la barra de menú (a) y hacer clic en "Imprimir".

- 0 -

Con el botón derecho del ratón, pulsar sobre el texto a imprimir c y hacer clic en "Imprimir línea".

La línea actual se imprime en una impresora normal.

Favor de tener en cuenta, que esta línea no puede estar vacía.

#### 5.2.5.4 Transferir línea

Para transferir una línea, seleccionar la pestaña "Línea" en la barra de menú (a) y hacer clic en "Transferir".

- 0 -

Con el botón derecho del ratón, pulsar sobre el texto a imprimir c y hacer clic en "Transferir línea".

La línea se transfiere al equipo speed-i-Jet 798.

#### 5.2.5.5 Exportar línea

- Con ayuda de las flechas cambiar a la línea que se desea exportar.
- En la barra de menú (a), seleccione la pestaña "Línea" y haga clic en "Exportar".
- Seleccionar la carpeta y el fichero o nombre de fichero, donde se desea situar la línea. Si se desea exportar varias líneas, repetir entonces los tres pasos para cada línea, empleando siempre el mismo fichero.

#### 5.2.5.6 Importar línea

Solamente pueden leerse los ficheros confeccionados con speed-i-Jet 798 PCset.

- Para importar una línea, seleccionar la pestaña "Línea" en la barra de menú (a) y hacer clic en "Importar".
- Seleccionar el fichero donde se colocó (colocaron) la(s) línea(s), haciendo clic sobre Abrir. Las líneas importadas se añaden al final y se numeran de nuevo de forma correspondiente. Se conecta automáticamente a la última línea.

# 5.3 Ejemplo flujo de trabajo: crear imágenes de impresión

Proyectar un ejemplo de impresión

Transferir la impresión a su speed-i-Jet 798

Ajustes transferir impresión

Imprimir impresión

#### 5.3.1 Proyectar un ejemplo de impresión

Crear el ejemplo de impresión de la siguiente manera.

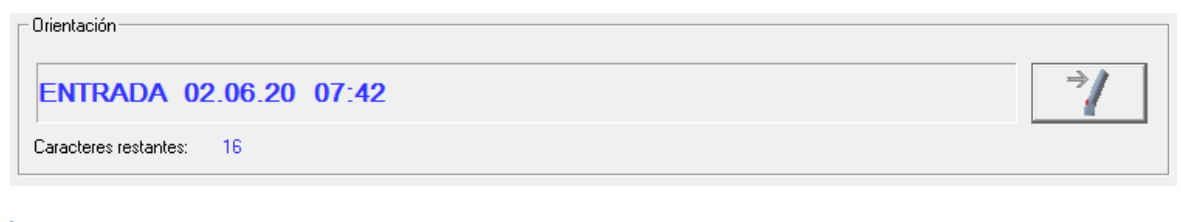

- Haga clic en el cuadro de entrada.
- Introduzca "Entrada".
- Haga clic en el símbolo de texto y mantenga el botón del ratón presionado. Arrástrelo hacia la primera posición de la línea y suelte el botón del ratón.
- Arrastre el símbolo del numerador al la misma manera a la línea.

El **numerador** sirve para numerar correlativamente.

Proceda de la misma manera con los símbolos para la fecha <sup>11</sup> y la hora

Su línea debería ser idéntica a la que se muestra aquí:

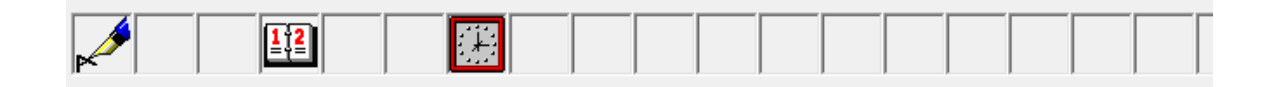

#### 5.3.2 Transferir la impresión a su speed-i-Jet 798

Puede consultar lo que se puede transferir a la speed-i-Jet 798 en "Ajustes transferir impresión".

- Conecte el conector mini USB en el puerto mini USB del compartimento de las pilas del speed-i-Jet 798.
- Conecte el conector USB con una conexión USB libre del PC.
- Haga clic en el símbolo visituado a la derecha junto a la visión previa de para transferir la impresión. Se abrirá el menú de transferencia.
- Haga clic en OK.
   Se transmitirá la impresión.

#### 5.3.3 Ajustes transferir impresión

Aquí puede seleccionar lo que se va a transferir a la speed-i-Jet 798:

| Transferencia 🧾                                 | 9 |
|-------------------------------------------------|---|
| I Hora y fecha<br>□ Ajustes<br>I Línea<br>Lista |   |
| OK Cancelar                                     |   |

| Función      | Descripción                                                                                                    |
|--------------|----------------------------------------------------------------------------------------------------|
| Hora y Fecha | Ese punto no puede desactivarse, porque la fecha y la hora<br>siempre se transmiten. Si la fecha y/o la hora no fueron<br>modificadas con anterioridad, se transfieren los ajustes actuales<br>del ordenador de fecha y hora. |
| Ajustes      | Transferir los Ajustes speed-i-Jet 798.                                                                                                    |
| Línea        | Transferir la línea actual de impresión al equipo.                                                                                                    |

Aplicación de software PCset

#### 5.3.4 Imprimir impresión

#### ADVERTENTIA

Peligro de ceguera por el contacto de la tinta con los ojos.

¡No acercar la boquilla 4 del speed-i-Jet 798 a la cara de las personas!

#### Imprimir

La calidad de la impresión depende de la velocidad con la que se pasa el *speed*-i-Jet 798 sobre la superficie a imprimir.

- Desenchufe el cable USB del speed-i-Jet 798.
- Retire la caperuza protectora 2.
- Coja el speed-i-Jet798 con la mano igual que un lápiz.
- Mantenga la tecla disparadora 1 presionada y pase el dispositivo con la boquilla 4 del cabezal de impresión sobre la superficie a imprimir.

23

REINER

### 5.4 Ajustes objetos

Drag & Drop fácil y rápidamente en la línea los símbolos de texto A, hora , fecha y numerador

Mediante doble clic o pulsando el botón derecho sobre los símbolos en la barra de herramientas b, puede realizar otros ajustes.

<u>Texto</u>

<u>Hora</u>

<u>Fecha</u>

Numerador

#### 5.4.1 Texto

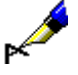

Para insertar el texto del campo de entrada de textos en las líneas del texto a imprimir, use la función de Drag & Drop.

- Haga clic en el cuadro de entrada.
- Introduzca texto.

Haga clic en el símbolo de texto y mantenga el botón del ratón presionado. Arrástrelo hacia la primera posición de la línea y suelte el botón del ratón.

Para cambiar el texto, Drag & Drop el Símbolo de texto A al campo de entrada.

Mediante doble clic o pulsando el botón derecho sobre el símbolo de texto, se muestran los caracteres permitidos.

# REINER

Aplicación de software PCset

#### 25

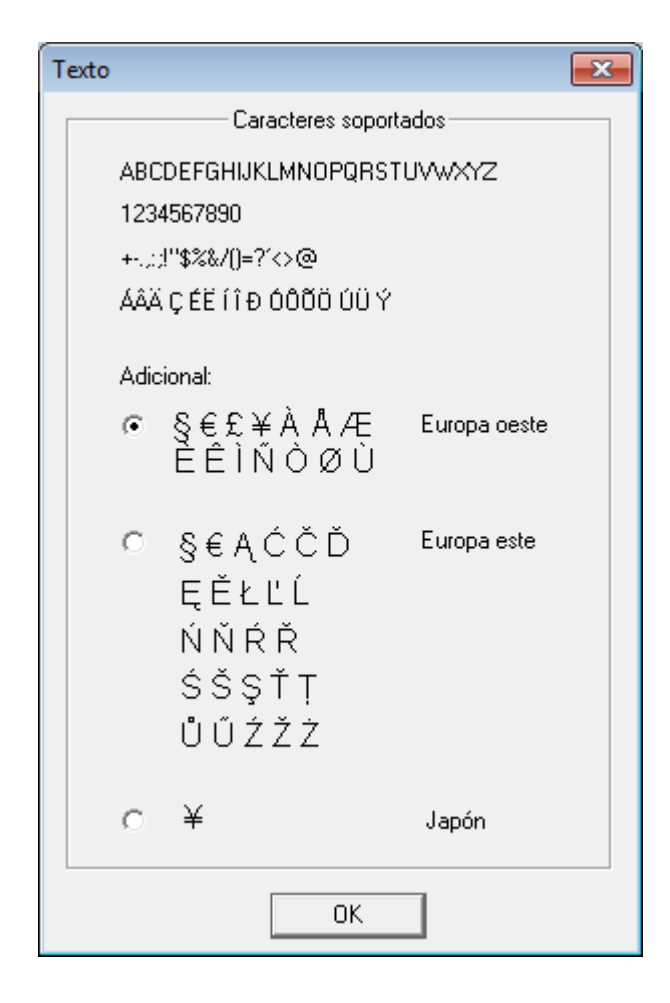

#### 5.4.2 Hora

÷

La hora se inserta mediante Drag & Drop el objeto hora en las líneas del texto a imprimir.

Se puede elegir entre dos formatos. Además, se puede crear un formato personalizado.

Para abrir el diálogo "Parámetros", haga clic con el botón derecho del ratón sobre el símbolo de hora y en "Parámetros", o mediante doble clic sobre el símbolo de hora El diálogo se abre según lo ilustrado en la siguiente figura:

| Hora                                                                                                    | <b>—</b>                 |
|----------------------------------------------------------------------------------------------------|--------------------------|
| <ul> <li>○ HH:MM (13:30)</li> <li>○ HH:MM ×× (01:30 PM)</li> <li>○ Formato propio</li> <li>am1+am2+" "+ah1+ah2</li> </ul> | Ajustar la hora<br>Ayuda |
| ОК                                                                                                    | Cancelar                 |

Se pueden hacer ajustes para la hora.

| Función         | Descripción                                        |
|-----------------|----------------------------------------------------|
| Formato propio  | Crear formato personalizado.                       |
| Ajustar la hora | Aquí se puede cambiar la hora.                     |
| <u>Ayuda</u>    | Acceder a la ayuda en línea.                       |
| ОК              | Con "OK" se aceptan las modificaciones de formato. |

Definir el formato de hora individual

Ajustar la hora

#### 5.4.2.1 Definir el formato de hora individual

Se puede elegir entre dos formatos. Además, se puede crear un formato personalizado.

- Caracteres de texto (Ejemplo "/") tienen que ser escritos entre comillas.
- Para emplear el carácter ' " ', hay que entrar "\"".

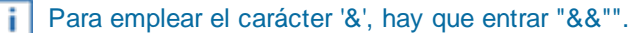

Bloques de texto (Ej.:h1) y caracteres variables de texto (Ej.:"/") tienen que ser enlazados con "+" (Ej.:h1+h2+"/").

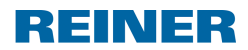

Aplicación de software PCset

27

#### Abreviatura del formato

| Función | Descripción                                               |  |
|---------|-----------------------------------------------------------|--|
| h1      | La hora con dos dígitos (00 a 23)                         |  |
| h2      | Lugar de las unidades para la hora en formato de 24 horas |  |
| ah1     | La hora con dos dígitos (01 a 12)                         |  |
| ah2     | Lugar de las unidades para la hora en formato de 12 horas |  |
| m1      | Los minutos con dos dígitos (00 a 59)                     |  |
| m2      | Lugar de las unidades para los minutos                    |  |
| am1     | Una señal con formato de doce horas con las letras A o P  |  |
| am2     | Una señal con formato de doce horas con las letra M       |  |

Para abrir el diálogo "Parámetros", haga clic con el botón derecho del ratón sobre el símbolo de hora y en "Parámetros", o mediante doble clic sobre el símbolo de hora El diálogo se abre según lo ilustrado en la siguiente figura:

| Hora                                                                                                    | <b>•</b>                 |
|----------------------------------------------------------------------------------------------------|--------------------------|
| <ul> <li>○ HH:MM (13:30)</li> <li>○ HH:MM XX (01:30 PM)</li> <li>● Formato propio</li> <li>am1+am2+" "+ah1+ah2</li> </ul> | Ajustar la hora<br>Ayuda |
| ОК                                                                                                    | Cancelar                 |

- Hacer clic sobre el "Formato propio".
- Introducir el formato deseado en el campo de entrada.
- Confirmar el mensaje con OK.
- Arrastrar el símbolo de hora a la posición deseada mediante Drag & Drop.

#### 5.4.2.2 Ajustar la hora

| Ajustar la hora |          | <b>x</b> |
|-----------------|----------|----------|
| Horas:          | Minutos: | <b>_</b> |
| OK              |          | Cancelar |

Entrar la hora y los minutos, seleccionados AM/PM si es posible.

Pulsar OK.

speed-i-Jet 798 cambia a la hora editada durante la próxima transmisión de datos.

#### 5.4.3 Fecha

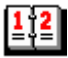

La fecha se inserta mediante Drag & Drop el objeto fecha en las líneas del texto a imprimir.

Se puede elegir entre ocho formatos. Además, se puede crear un formato personalizado.

| Fecha                                                                                                    |                                                                                                    |     | ×                        |
|----------------------------------------------------------------------------------------------------|----------------------------------------------------------------------------------------------------|-----|--------------------------|
| C DD.MM.AAAA<br>O AAAA-MM-DD<br>O DD.MMM AAAA<br>O MMM DD AAAA<br>O DD.MM.AA<br>O AA-MM-DD<br>O DD.MMM AA<br>O MMM DD AA<br>O Formato propio | (07.09.2004)<br>(2004-09-07)<br>(07.SEP 2004)<br>(SEP 07 2004)<br>(07.09.04)<br>(04-09-07)<br>(07.SEP 04)<br>(SEP 07 04) |     | Ajuste de fecha<br>Ayuda |
| OK                                                                                                    |                                                                                                    | Can | celar                    |

Se pueden hacer ajustes para la fecha.

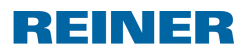

#### Aplicación de software PCset

| Función         | Descripción                                        |
|-----------------|----------------------------------------------------|
| Formato propio  | Crear formato personalizado.                       |
| Ajuste de fecha | Aquí se puede cambiar la fecha.                    |
| <u>Ayuda</u>    | Acceder a la ayuda en línea.                       |
| ОК              | Con "OK" se aceptan las modificaciones de formato. |

Definir el formato de hora individual

Ajuste de fecha

#### 5.4.3.1 Definir el formato de hora individual

Se puede elegir entre ocho formatos. Además, se puede crear un formato personalizado.

Caracteres de texto (Ejemplo "/") tienen que ser escritos entre comillas.

Para emplear el carácter ' " ', hay que entrar "\"".

Para emplear el carácter '&', hay que entrar "&&"".

Bloques de texto (Ej.:d1) y caracteres variables de texto (Ej.:"/") tienen que ser enlazados con "+" (Ej.:d1+d2+"/").

#### Abreviatura del formato

| Función | Descripción                                  |
|---------|----------------------------------------------|
| d1      | El día del mes con dos dígitos (01 a 31)     |
| d2      | Lugar de las unidades para los días          |
| mo1     | El mes del año con dos dígitos (01 a 12)     |
| mo2     | Lugar de las unidades para los meses         |
| ao1-ao4 | Abreviatura para el mes (hasta 4 caracteres) |
| y1      | Milenio                                      |
| y2      | Siglo                                        |
| у3      | Década                                       |
| y4      | Año completo (0000 a 9999)                   |

Para abrir el diálogo "Parámetros", haga clic con el botón derecho del ratón sobre el símbolo de fecha y en "Parámetros", o mediante doble clic sobre el símbolo de fecha El diálogo se abre según lo ilustrado en la siguiente figura:

| Fecha                                                                                                    |                                                                                                    | X                        |
|----------------------------------------------------------------------------------------------------|----------------------------------------------------------------------------------------------------|--------------------------|
| C DD.MM.AAAA<br>C AAAA-MM-DD<br>C DD.MMM AAAA<br>C MMM DD AAAA<br>C DD.MM.AA<br>C AA-MM-DD<br>C DD.MMM AA<br>C MMM DD AA<br>Formato propio | (07.09.2004)<br>(2004-09-07)<br>(07.SEP 2004)<br>(SEP 07 2004)<br>(07.09.04)<br>(04-09-07)<br>(07.SEP 04)<br>(SEP 07 04) | Ajuste de fecha<br>Ayuda |
| OK                                                                                                    |                                                                                                    | Cancelar                 |

- Hacer clic sobre el "Formato propio".
- Introducir el formato deseado en el campo de entrada.
- Confirmar el mensaje con **OK**.
- Arrastrar el símbolo de fecha a la posición deseada mediante Drag & Drop.

#### 5.4.3.2 Ajuste de fecha

Durante la primera llamada se indica la fecha del ordenador.

| Ajuste de fecha        | <b>x</b>         |
|------------------------|------------------|
| Día: Mes:<br>2 🔹 Junio | Año:<br>▼ 2020 ÷ |
| ОК                     | Cancelar         |

Entrar el día, mes y el año.

```
Haga clic en OK.
```

speed-i-Jet 798 cambia a la fecha editada durante la próxima transmisión de datos.

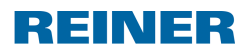

#### 5.4.4 Numerador

| ъ | _ | ь   | _ |
|---|---|-----|---|
|   | _ |     | - |
|   |   |     | - |
|   |   | 100 |   |

El numerador se inserta mediante Drag & Drop el objeto numerador en las líneas del texto a imprimir. El numerador se utiliza para la numeración secuencial.

| Numerador                                                                                                    |                                             |                                                            | <b>—</b> ×-        |
|----------------------------------------------------------------------------------------------------|---------------------------------------------|------------------------------------------------------------|--------------------|
| Valor mínimo:<br>Valor máximo:<br>Repeticiones:<br>Paso:<br>Valor actual:<br>♥ Con ceros pre<br>Decremento<br>♥ Formato propio<br>n4+n5+n6 | 1<br>999999<br>1<br>1<br>1<br>1<br>cedentes | (0-999998)<br>(2-999999)<br>(1-99)<br>(1-99)<br>(1-999999) | E stándar<br>Ayuda |
| OK Cancelar                                                                                                    |                                             |                                                            |                    |

Se pueden hacer ajustes para el numerador (véase "Ajustes numerador").

| Función        | Descripción                                                                                          |
|----------------|----------------------------------------------------------------------------------------------------|
| Formato propio | Crear formato personalizado.                                                                         |
| Estánder       | Con el botón "Estándar" se restablecen todos los ajustes al valor por "Defecto" (ajustes iniciales). |
| <u>Ayuda</u>   | Acceder a la ayuda en línea.                                                                         |
| ОК             | Con "OK" se aceptan las modificaciones de formato.                                                   |

Definir el formato de numerador individual

Ajustes numerador

#### 32 PCset Ayuda 798

#### 5.4.4.1 Definir el formato de numerador individual

Caracteres de texto (Ejemplo "/") tienen que ser escritos entre comillas.

Para emplear el carácter ' " ', hay que entrar "\"".

Para emplear el carácter '&', hay que entrar "&&"".

i Bloc

Bloques de texto (Ej.:n1) y caracteres variables de texto (Ej.:"/") tienen que ser enlazados con "+" (Ej.:n1+n2+"/").

#### Abreviatura del formato

| Función | Descripción                |  |
|---------|----------------------------|--|
| n1      | Lugar de las cienmilésimas |  |
| n2      | Lugar de las diezmilésimas |  |
| n3      | Lugar de las milésimas     |  |
| n4      | Lugar de las centésimas    |  |
| n5      | Lugar de las decenas       |  |
| n6      | Lugar de las unidades      |  |

Para abrir el diálogo "Parámetros numerador", haga clic con el botón derecho del ratón sobre el símbolo de numerador a y en "Parámetros", o mediante doble clic sobre el símbolo de numerador a.

| Numerador                                                                                                    |                                              |                                                            |       | <b>—</b> ×        |
|----------------------------------------------------------------------------------------------------|----------------------------------------------|------------------------------------------------------------|-------|-------------------|
| Valor mínimo:<br>Valor máximo:<br>Repeticiones:<br>Paso:<br>Valor actual:<br>✓ Con ceros pred<br>Decremento<br>✓ Formato propio<br>n4+n5+n6 | 1<br>9999999<br>1<br>1<br>1<br>1<br>cedentes | (0-999998)<br>(2-999999)<br>(1-99)<br>(1-99)<br>(1-999999) |       | Estándar<br>Ayuda |
| ОК                                                                                                    |                                              |                                                            | Cance | elar              |

El diálogo se abre según lo ilustrado en la siguiente figura:

Aplicación de software PCset

REINER

- Hacer clic sobre el "Formato propio".
- Introducir el formato deseado en el campo de entrada.
- Confirmar el mensaje con **OK**.
- Arrastrar el símbolo de numerador a la posición deseada mediante Drag & Drop.

#### 5.4.4.2 Ajustes numerador

| Num | erador                                                                                                    |                                             |                                                            |    | ×                 |
|-----|----------------------------------------------------------------------------------------------------|---------------------------------------------|------------------------------------------------------------|----|-------------------|
|     | Valor mínimo:<br>Valor máximo:<br>Repeticiones:<br>Paso:<br>Valor actual:<br>I Con ceros pred<br>Decremento<br>I Formato propio<br>n4+n5+n6 | 1<br>999999<br>1<br>1<br>1<br>1<br>cedentes | (0-999998)<br>(2-999999)<br>(1-99)<br>(1-99)<br>(1-999999) |    | Estándar<br>Ayuda |
|     | OK                                                                                                    |                                             |                                                            | Ca | ncelar            |

| Función               | Descripción                                                                                                    |
|-----------------------|----------------------------------------------------------------------------------------------------|
| Valor mínimo          | Este valor indica el límite inferior del círculo de números.                                                                                                    |
| Valor máximo          | Este valor indica el límite superior del círculo de números.                                                                                                    |
| Repeticiones          | Indica la cantidad de repeticiones de un tipo de sello, p. ej., si se<br>ajusta el valor "03", el numerador se queda parado en el mismo<br>número durante tres impresiones; después sigue contando. |
| Paso                  | El ancho de paso indica en qué intervalo el numerador ha de seguir contando, p. ej., en pasos de tres.                                                                                              |
| Valor actual          | Aquí se puede ajustar el estado actual del contador dentro del rango de valores definidos.                                                                                                    |
| Con ceros precedentes | Los ceros a la izquierda se pueden mostrar o esconder, p. ej., 5 ó 00000005.                                                                                                    |
|                       | El número de caracteres se puede predefinir en "Definir formato<br>individual". De lo contrario, el número de caracteres se calcula<br>automáticamente basándose en el valor más grande.            |
| Decremento            | El numerador se puede establecer de modo descendente, p. ej. 3, 2, 1.                                                                                                    |
| Formato propio        | Crear formato personalizado.                                                                                                    |

# 6 Advertencia

Sustituir cartucho de impresión

Limpiar los contactos del cartucho de impresión

Limpiar las boquillas

Limpiar carcasa

# 6.1 Sustituir cartucho de impresión

Cambie el cabezal de impresión cuando la impresión no sea nítida o incompleta.

#### ATENCIÓN

La ingestión de tinta provoca daños a la salud.

- ¡No ingerir!
- ¡Mantener el cartucho de impresión alejado de los niños!

# Sustituir cartucho de impresión ⇔ Fig. 🗛 + C + E

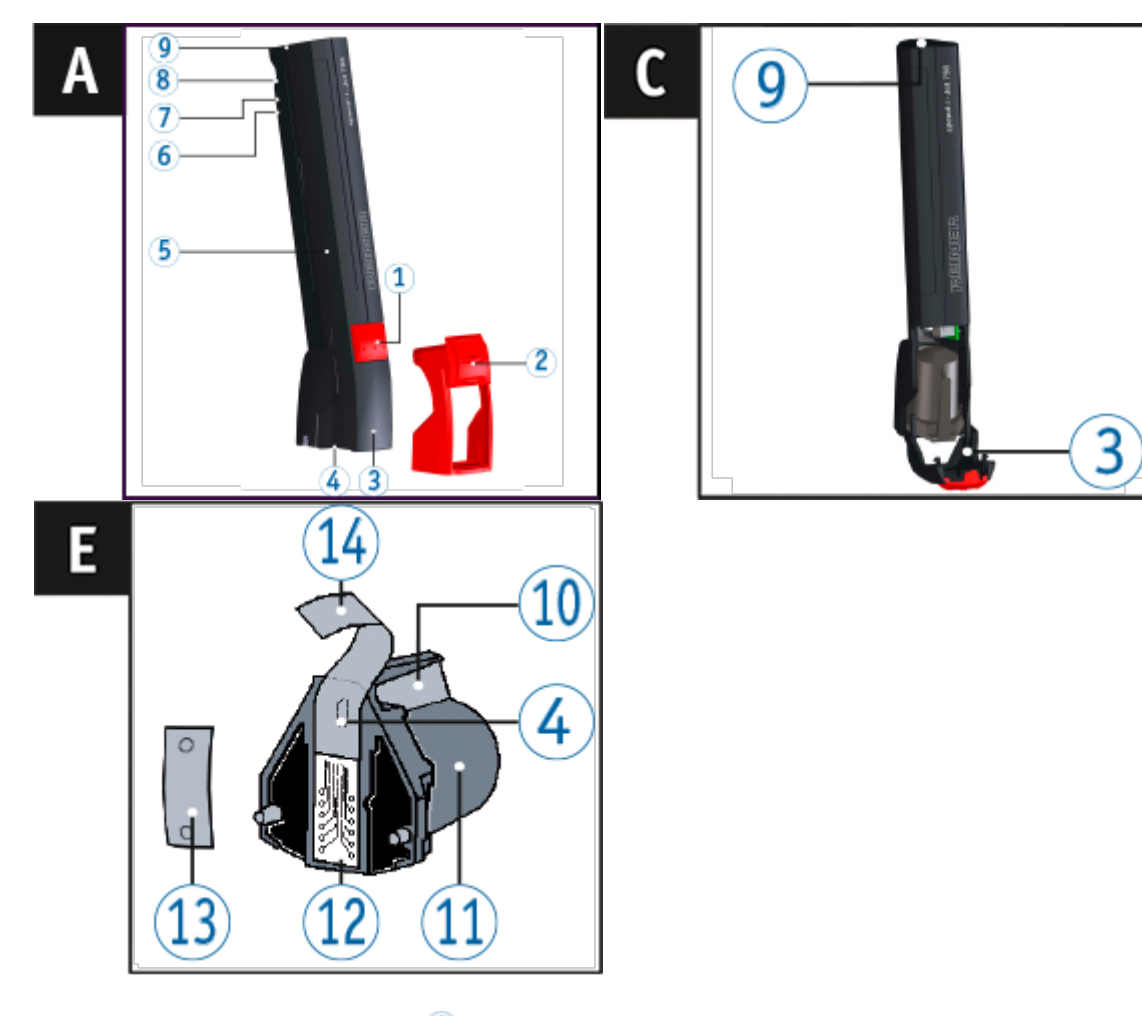

- Retire la caperuza protectora <sup>2</sup>.
- Abra la cubierta del cabezal de impresión 3.
- Sacar el nuevo cartucho de impresión <sup>11</sup> del envase y retirar la lámina protectora <sup>14</sup> de la boquilla <sup>4</sup> o clip.
- Al usar tinta estándar sujetar la plaquita del filtro <sup>13</sup> (también se encuentra en el envase) en la boquilla <sup>4</sup> del cartucho de impresión <sup>11</sup> hasta que salga tinta.
- Utilizar cartucho de impresión 11.
- Cierre el cabezal de impresión 3.

### 6.2 Limpiar los contactos del cartucho de impresión

Limpiar los contactos del cartucho de impresión ⇒ Fig. C + E

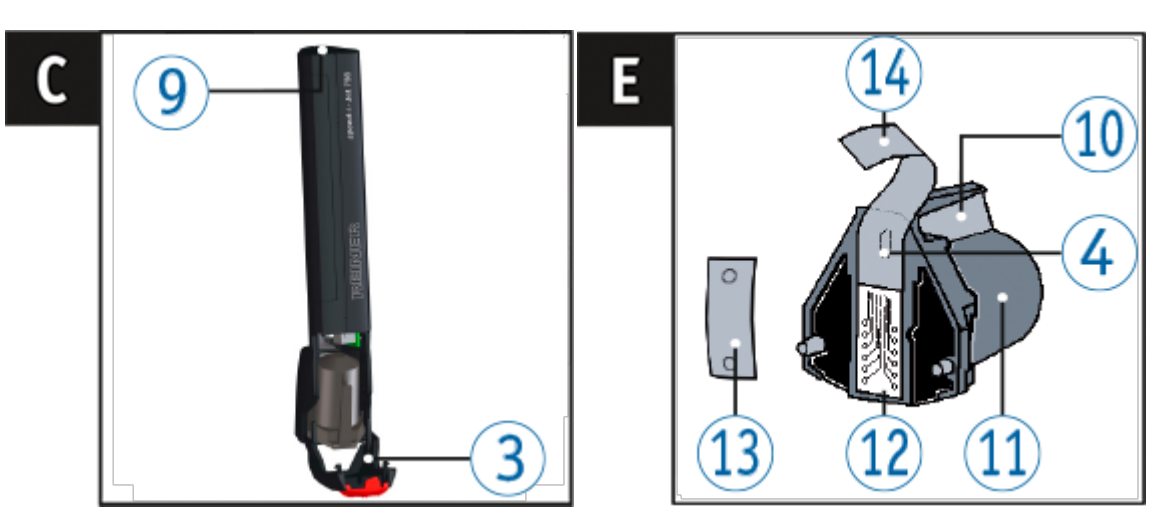

En casos poco frecuentes, la suciedad en los contactos del cartuchos de impresión 12 puede originar resultados de impresión defectuosos.

- Retirar el cartucho de impresión 11.
- Limpiar los contactos del cartucho de impresión <sup>12</sup> y limpiar el cubierta del cabezal de impresión <sup>3</sup> con una paño suave, si es necesario levemente humedecido con etanol (alcohol).

### 6.3 Limpiar las boquillas

Si aparecen rayas o hay problemas de calidad de impresión, esto puede deberse a tinta seca en las boquillas 4.

Las boquillas 4 deben limpiarse regularmente para garantizar una alta calidad de impresión.

Para información sobre la temperatura y la humedad, consulte la página "Datos técnicos" y los documentos que acompañan a los cartuchos de impresión.

Impresión sin formación de líneas

02.07.2020

#### Impresión con formación de líneas

67 67

Limpieza manual de las boquillas

REINER

Advertencia

### 6.3.1 Limpieza manual de las boquillas

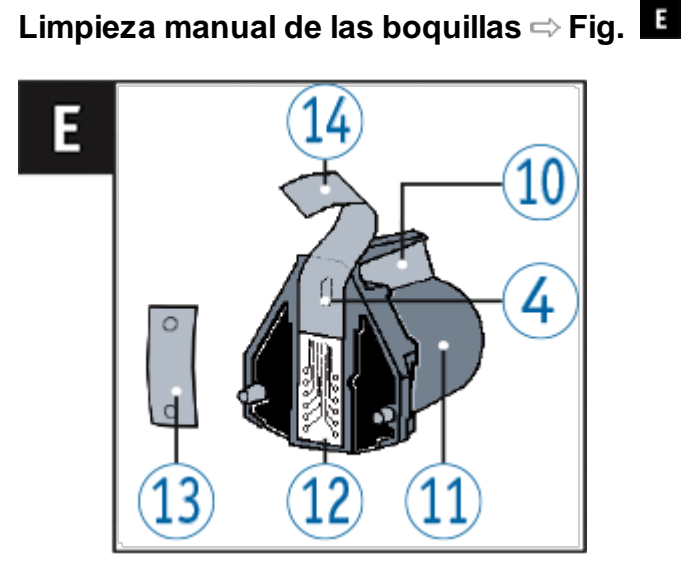

- Para soltar la tinta seca, presionar un paño suave, si es necesario levemente humedecido con etanol (alcohol), durante aproximadamente tres segundos contra las boquillas 4.
- Recoja la tinta suelta y seque las boquillas 4.

### 6.4 Limpiar carcasa

#### ATENCIÓN

Peligro de descarga eléctrica si el agua se introduce en el interior del dispositivo.

- Quitar la fuente de alimentación de la toma de pared.
- Notificar al distribuidor o al Servicio REINER.

#### **AVISO**

Los agentes de limpieza agresivos pueden dañar la superficie de la carcasa.

- A la hora de limpiar, no usar polvos para fregar ni agentes de limpieza que disuelvan el plástico.
- Limpiar la superficie de la carcasa del dispositivo con un paño suave cuando sea necesario. Si está muy sucio, humedezca ligeramente el paño con agua y use un detergente suave.

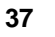

# 7 Detección y eliminación de fallos del sistema

Causas por las que no carga las pilas recargables

Señales ópticas (LED)

# 7.1 Causas por las que no carga las pilas recargables

Para cargar las pilas recargables debe conectarse la *speed*-i-Jet 798 con el interfaz USB del PC.Durante la carga se ilumina el indicador verde de carga **6**.

| Notificaciones de<br>advertencia                                                                            | Causa                                                                                                    | Solución                                                                                                    |
|----------------------------------------------------------------------------------------------------|----------------------------------------------------------------------------------------------------|----------------------------------------------------------------------------------------------------|
| Si no se iluminase el<br>indicador verde de carga                                                           | <ul> <li>El cable USB no está<br/>correctamente insertado</li> <li>El PC no está conectado</li> <li>Las pilas recargables ya están<br/>plenamente cargados y listos<br/>para funcionar</li> <li>La temperatura de las pilas<br/>recargables es superior a<br/>40°C</li> <li>No es posible cargar las pilas<br/>recargables</li> </ul> |                                                                                                    |
| En caso de que el piloto<br>verde se encienda en modo<br>intermitente (rtimo 0.5s):                         | Las pilas recargables están<br>completamente cargadas                                                                                                    | <ul> <li>Retire las pilas recargables del<br/>aparato</li> <li>Vuelva a insertar las pilas<br/>recargables</li> </ul>                                                                                                    |
| En caso de que el piloto<br>verde todavía de señal en<br>modo de intermitente, siga<br>los siguientes pasos | Las pilas recargables están<br>completamente cargadas                                                                                                    | <ul> <li>Retire las pilas recargables del aparato</li> <li>Desconecte el cable USB en el PC ó desconecte el aparato de la corriente eléctrica</li> <li>Vuelva a insertar las pilas recargables</li> <li>Conecte el cable USB en el PC ó conecte el aparato de la corriente eléctrica</li> </ul> |
| En caso de que el piloto<br>verde se encienda a modo<br>intermitete                                         | Las pilas recargables están<br>completamente cargadas                                                                                                    | <ul> <li>Por favor continue cargando el<br/>aparato</li> <li>Para un funcionamiento<br/>correcto, en un máximo de 10<br/>minutos el piloto verde ha de<br/>permanecer encendido (sin<br/>parpadear)</li> </ul>                                                                                  |

|  | Sí después de 10 minutos el<br>piloto sigue parpadeando, ha de<br>ser causa de pilas recargables<br>defectuosas |
|--|----------------------------------------------------------------------------------------------------|
|--|----------------------------------------------------------------------------------------------------|

# 7.2 Señales ópticas (LED)

La indicación de instrucciones para el operario y errores se realiza a través de los LED rojo 9 en la parte superior del *speed*-i-Jet 798.

| Indicador<br>LED              | Estado                                                   | Causa                                                                                                    | Solución                                                         | Avisos                                                                                                    |
|-------------------------------|----------------------------------------------------------|----------------------------------------------------------------------------------------------------|------------------------------------------------------------------|----------------------------------------------------------------------------------------------------|
| Apagado                       |                                                          | <ul> <li>Compartimient<br/>o de las pilas<br/>recargables<br/>vacío</li> <li>No hay<br/>conexión USB<br/>con el PC</li> </ul> |                                                                  |                                                                                                    |
| Encendida                     |                                                          | <ul> <li>Pilas<br/>recargables<br/>Ilenos<br/>insertados</li> <li>Conexión USB<br/>con el PC</li> </ul>                       |                                                                  | Reset dura aprox. 4 seg.                                                                                                    |
| Apagado                       |                                                          | Pilas<br>recargables<br>llenos insertados                                                                                     |                                                                  | <i>speed</i> -i-Jet 798 está listo para<br>imprimir                                                                                                    |
| 1-vez                         | Intermitencia<br>corta (en<br>ritmo de 3<br>seg.)        | Preaviso de las<br>pilas recargables                                                                                          |                                                                  | Pronto se agotará.<br>Capacidad restante: Aprox. 3<br>días o aprox. 500 impresiones                                                                                                    |
| 2-veces                       | Intermitencia<br>corta (en<br>ritmo de 3<br>seg.)        | Pilas<br>recargables<br>vacía                                                                                                 | Cargar las<br>pilas recargables                                  | Impresión bloqueada                                                                                                    |
| 2-veces<br>3-veces<br>4-veces | Intermitencia<br>larga,<br>después<br>3 seg. de<br>pausa | Error durante la<br>transmisión del<br>PCset al <i>speed</i> -<br>i-Jet 798                                                   | Extrayendo y<br>volviendo a<br>insertar las pilas<br>recargables | Si en el momento de realizar el cambio de pilas recargables, el <i>speed</i> -i-Jet 798 está conectado mediante la interfaz USB al PC, la fecha y la hora se mantendrán actualizadas. En caso contrario, fecha y hora se desajustarán. De ajustarlas de nuevo con el <i>speed</i> -i-Jet 798 PCSet. |
| 5-veces                       | Intermitencia<br>larga,<br>después                       | Error durante el<br>almacenaje de la<br>línea de                                                                              | Extrayendo y<br>volviendo a<br>insertar las pilas<br>recargables | Si en el momento de realizar el<br>cambio de pilas recargables, el<br><i>speed</i> -i-Jet 798 está conectado<br>mediante la interfaz USB al                                                                                                    |

|         | 3 seg. de<br>pausa                                       | impresión en<br><i>speed</i> -i-Jet 798                                                                                     |                                                                  | PC, la fecha y la hora se<br>mantendrán actualizadas. En<br>caso contrario, fecha y hora se<br>desajustarán. De ajustarlas de<br>nuevo con el <i>speed</i> -i-Jet 798<br>PCSet.                                                                                                    |
|---------|----------------------------------------------------------|----------------------------------------------------------------------------------------------------|------------------------------------------------------------------|----------------------------------------------------------------------------------------------------|
| 6-veces | Intermitencia<br>larga,<br>después<br>3 seg. de<br>pausa | Error durante la<br>transmisión de<br>los ajustes de<br><i>speed</i> -i-Jet 798-<br>del PCset al<br><i>speed</i> -i-Jet 798 | Extrayendo y<br>volviendo a<br>insertar las pilas<br>recargables | Si en el momento de realizar el<br>cambio de pilas recargables, el<br><i>speed</i> -i-Jet 798 está conectado<br>mediante la interfaz USB al<br>PC, la fecha y la hora se<br>mantendrán actualizadas. En<br>caso contrario, fecha y hora se<br>desajustarán. De ajustarlas de<br>nuevo con el <i>speed</i> -i-Jet 798<br>PCSet. |

# REINER

#### Datos técnicos y accesorios 8

Placa de identificación Datos técnicos Transporte y eliminación **Accesorios** 

#### 8.1 Placa de identificación

Antes de conectar el dispositivo, tenga en cuenta la placa de identificación. i

La placa de características está ubicada en la cara interior de la cubierta del cabezal de impresión 3. En ella se especifica:

- Mod = Modelo de su sello electrónico
- S/N = Número de artículo
- QC
- = Fecha de comprobación

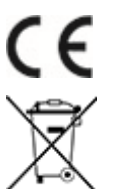

# tensión y CEM.

Aparatos eléctricos y electrónicos viejos Los aparatos viejos no deben tirarse a la basura doméstica. Deben entregarse en un punto de recogida designado para el reciclaje de equipos eléctricos y electrónicos.

= speed-i-Jet 798 adopta la marca CE de acuerdo con la Directiva válida actual para baja

# 8.2 Datos técnicos

42

| Datos técnicos                                         |                                                                                                    |
|--------------------------------------------------------|----------------------------------------------------------------------------------------------------|
| Dimensiones                                            | 173 x 32 x 43 mm (L x B x H)                                                                                               |
| Peso                                                   | aprox. 125 g                                                                                                    |
| Capacidad de la batería                                | aprox. 30 días o hasta 5.000 impresiones                                                                                   |
| Técnica de impresión                                   | inyección de tinta                                                                                                    |
| Temperatura ambiente de operación                      | 10 °C +35 °C                                                                                                    |
| Temperatura para el transporte el almacenamiento       | -20 °C +60 °C (hasta 48 horas)                                                                                             |
| Humedad ambiental de<br>operación                      | 30% 70% humedad relativa                                                                                                   |
| Humedad ambiental para el transporte el almacenamiento | 10% 90% humedad relativa                                                                                                   |
| Transferencia de datos                                 | USB                                                                                                    |
| Fuente de alimentación                                 | 2 x AA NiMH batería recargable NiMH que se puede cargar a través del adaptador de corriente incluido, capacidad >= 1200mAh |
| Capacidad de impresión por<br>cartucho de impresión    | aprox. 300.000 caracteres aproximadamente                                                                                  |

# 8.3 Transporte y eliminación

#### Transporte

Conserve bien el embalaje del *speed*-i-Jet 798 ya que éste servirá de protección en un posible transporte.

#### Eliminación

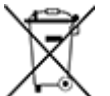

#### Baterías defectuosas o usadas

Las baterías defectuosas o usadas no deben tirarse a la basura doméstica.

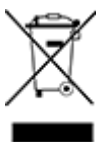

#### Aparatos eléctricos y electrónicos viejos

Los aparatos viejos no deben tirarse a la basura doméstica. Deben entregarse en un punto de recogida designado para el reciclaje de equipos eléctricos y electrónicos.

### 8.4 Accesorios

#### Cartuchos de impresión

- Referencia Nº: 801 307 000, P1-S-BK para papel o cartón, negro
- Referencia №: 801 307 050, P1-S-RD para papel o cartón, roja

#### Fuente de alimentación externo para cargar

| Versión para Europa    | Referencia Nº: 798 091-000 |
|------------------------|----------------------------|
| Versión UK             | Referencia Nº: 798 091-100 |
| Versión US             | Referencia Nº: 798 091-200 |
| Versión para Australia | Referencia Nº: 798 091-300 |

Se pueden encontrar más accesorios en https://www.reiner.de

# 9 Contacto

#### Ernst Reiner GmbH & Co. KG

Baumannstr. 16 78120 Furtwangen/Germany Phone: +49 7723 657-0 Fax: +49 7723 657-200 Email reiner@reiner.de www.reiner.de

© 2015 Ernst Reiner GmbH & Co. KG

Todos los derechos reservados. Para la traducción, reimpresión o reproducción de este manual, ya sea por partes o de cualquier forma, deberán contar con nuestro permiso expreso por escrito. Los cambios en el contenido de este manual están sujetos a cambios sin previo aviso.

# 10 Manual de instrucciones

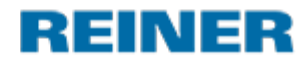

| :: | cneed_i_let 708 |  |  |  |  |  |
|----|-----------------|--|--|--|--|--|
|    | speeu-i-Jet 790 |  |  |  |  |  |
|    |                 |  |  |  |  |  |
|    |                 |  |  |  |  |  |

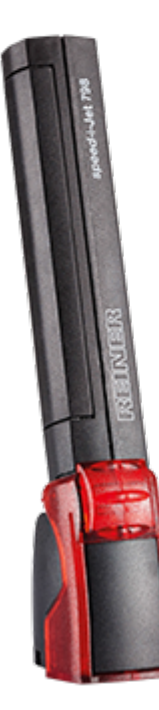

| Kurzanleitung                  | DE |
|--------------------------------|----|
| Short instruction              | GB |
| Instrucciones de empleo breves | ES |
| Mode d'emploi succint          | FR |

# Index

# - A -

Accesorios 43 Advertencia 34 Limpiar carcasa 37 Limpiar las boquillas 36, 37 Limpiar los contactos del cartucho de impresión 36 Sustituir cartucho de impresión 35 Ajustes objetos 24 Fecha 28 Hora 25 Numerador 31 Texto 24

# - C -

Cargar la pilas 12 Colocar las pilas 11 Contacto 44

# - D -

Datos técnicos 42 Descripción de símbolo 8

# - E -

Einstellungen Objekte 28 Ejemplo flujo de trabajo: crear imágenes de impresión 21 Imprimir impresión 23 Proyectar un ejemplo de impresión 21 Transferir la impresión 22 Elementos de control 5 Eliminación 43

### - F -

Fallos dei sistema 38 Fecha 28

# - H -

Hora 25

### - | -

Instalar software 14 Interfaz de usuario 15 Barra de menús 16 Comandos de menú 17 Objetos 17

# - N -

Numerador 31

# - 0 -

Objetos 17

# - T -

Texto 24

# - U -

Uso del cartucho de impresión 13

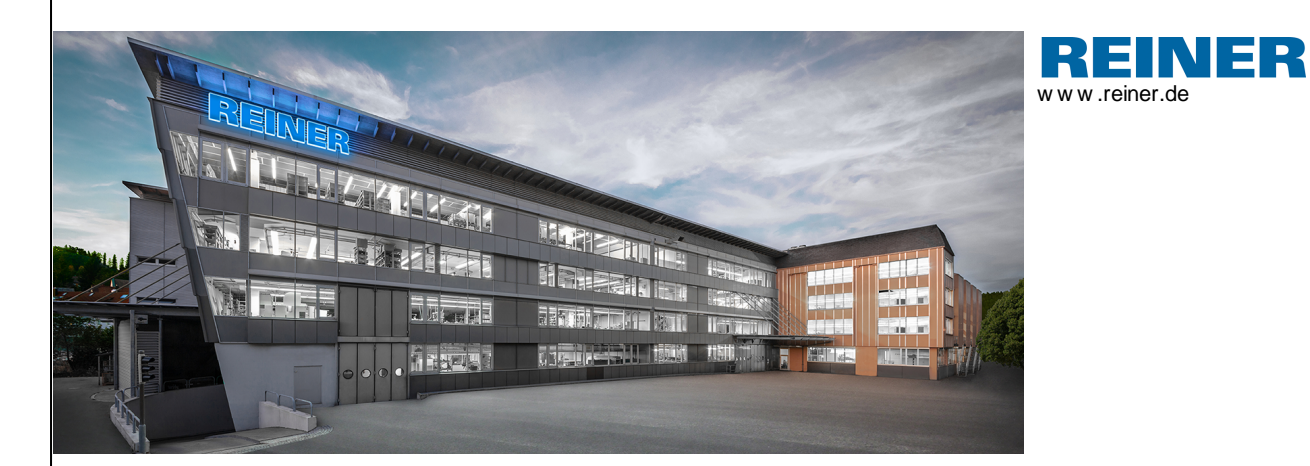

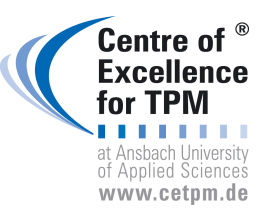

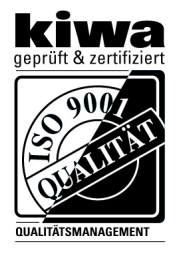

REINER 798088-103 A | V01.50 Build 0004 I 01.2020